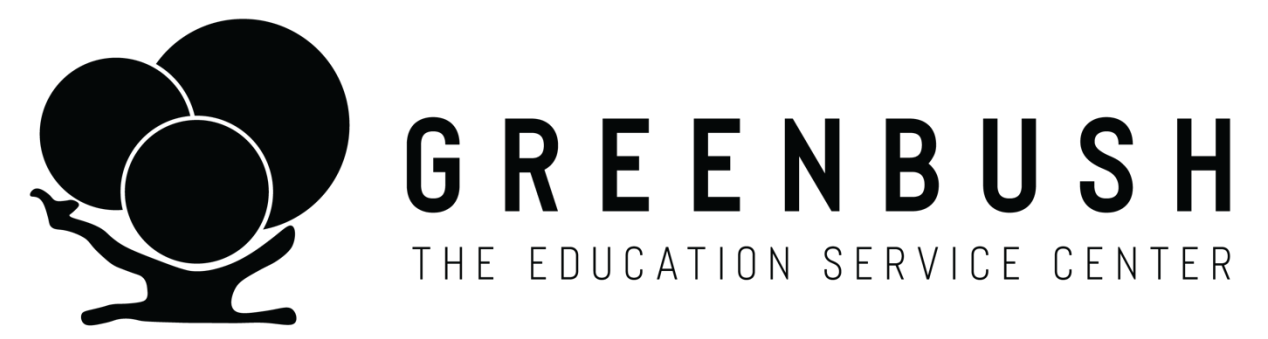

# Online Documentation for Medicaid Claiming in Early Childhood and School Based Programs

Greenbush Access https://www.greenbush.org/167/Medicaid-Billing

> CompuClaim Access https://serviceportal.compuclaim.com

> > **Client ID: Greenbush**

Billing Office Help Desk 888-654-8701

Support Services

marlene.willis@greenbush.org

amy.geier@greenbush.org

amanda.murphy@greenbush.org

angie.hammonds@greenbush.org

beatrice.fontelroy@greenbush.org

missy.joliet@greenbush.org

monica.murnan@greenbush.org

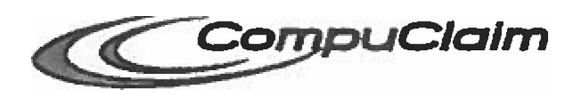

## **Services Portal Handout:**

Therapists / Service Providers

Web site and Logging In https://serviceportal.compuciaim.com

NOTE: Client ID and Password are Case sensitive

Client ID: Greenbush Email: Your Email Address Password: Password Assigned By Greenbush

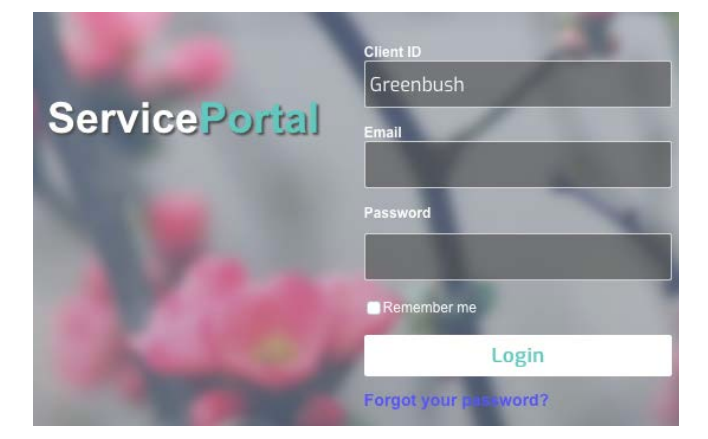

#### Passwords:

Password must be at least 7 characters long, have at least one uppercase letter, at least one lowercase letter, and at least one number.

Resetting password:

Please add <u>notification@meduclaim.com</u> to your "Safe Senders" list within your email application to help avoid this notification being tagged as SPAM.

To reset your Service Portal password, please follow these instructions:

- From the Service Portal logon screen, click "Forgot your password?"
- Enter Client ID: Greenbush and E-mail Address. Click Continue to start the password recovery process.
- You will receive confirmation that a "new random password has been created and sent to your e-mail".
- Access your email application. Look for the "CompuClaim Service Portal Login Information" email and open. Your temporary password will be inside.
- Go back to the Service Portal window and click "Return to Login Page".
- Enter your Client ID, Email Address, and New temporary password. Click Login.
- You will be prompted to create a new password that must be different than your old password; at least 7 characters long; have at least one uppercase letter; at least one lowercase letter; and at least one number. You may not re-use any previous password for 1B0 days.
- Click Continue to confirm new password change. If successful, you will be entered into the Service Portal.

# Navigating the Site

The top right corner of the Services Portal displays the Navigational Links that are available continuously throughout the system.

| Greenbush ServicePortal                                                                                                    | Welcome 2 My Account   Logout / My Account   Logout / My Account |
|----------------------------------------------------------------------------------------------------|----------------------------------------------------------------------------------------------------|
| Announcements                                                                                                    | 1                                                                                                    |
| <ul> <li>My account – change password My Account</li> <li>Log out – ends your session Logout</li> <li>Home – Always brings you back to Home page Home</li> <li><u>Wizards contain links to a variety of tasks</u></li> <li>Service Log by Student – Adding and Deleting Service</li> </ul>                                                                                                    | e Logs                                                                                                    |
| <ul> <li>Supervision Log – Lists the providers that the logged<br/>to supervise and the students' Service Logs</li> </ul>                                                                                                    | in professional are required                                                                                                    |
| <ul> <li>Reports – Live Reports can be saved or printed</li> </ul>                                                                                                    |                                                                                                    |
| <ul> <li>Manage Caseload - staff can easily add/remove students from the students from the student</li></ul> | om their caseload 🤍 Manage Caseload                                                                                                    |
| <ul> <li>Help – customizable by admin user 2 Help</li> </ul>                                                                                                    |                                                                                                    |

#### **Caseload on Home Page**

Caseload – Students will appear in BOLD or regular font. BOLD font indicates student with a Medicaid ID number.

Manage Caseload link - from "Manage Caseload" link

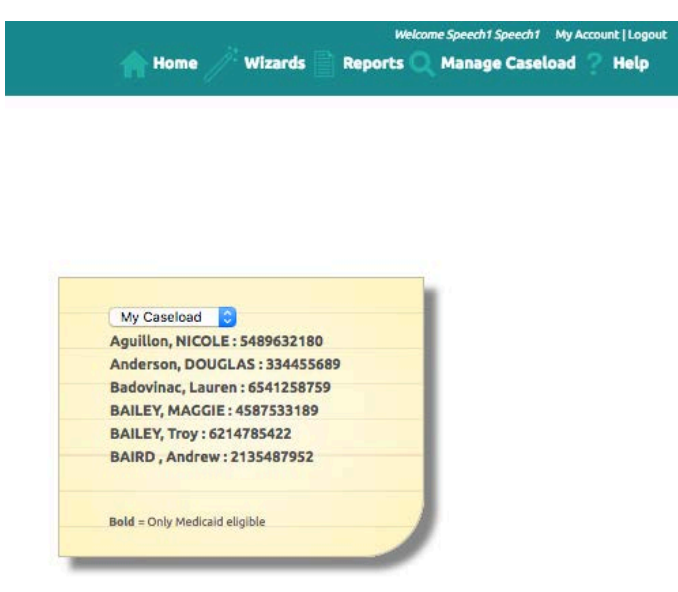

From the caseload, click on the student's name to view detailed information regarding the student, which is organized under tabbed headings:

- Student student's demographic info
- Special Education IEP info (bulk import or manually entered)
- Service Logs (there is a button available here for navigating to logging calendar)
- Supervision Logs

#### ServicePortal

#### Aguillon, NICOLE D Go Back

| Student Specia      | Education | Service Logs  | Monthly Summary | Supervision Logs |  |
|---------------------|-----------|---------------|-----------------|------------------|--|
| District            | Tran      | nsylvania     |                 |                  |  |
| School              | Tran      | nsylvania HS  |                 |                  |  |
| First Name          | NIC       | OLE           |                 |                  |  |
| Middle Initia       | D I       |               |                 |                  |  |
| Last Name           | Agu       | illon         |                 |                  |  |
| Birthdate           | 1/1/      | 2000          |                 |                  |  |
| Gender              | Fem       | nale          |                 |                  |  |
| Ethnicity           |           |               |                 |                  |  |
| Grade               |           |               |                 |                  |  |
| Street Addre        | ss 123    | 4 My Favorite | Street          |                  |  |
| City                | Gra       | nd Rapids     |                 |                  |  |
| Zip                 | 495       | 25            |                 |                  |  |
| Phone               | (616      | 6) 555-1234   |                 |                  |  |
| <b>Resident</b> Dis | trict     |               |                 |                  |  |
| Parent Name         | e         |               |                 |                  |  |

Student Information

#### Managing a Caseload

To Add Students to your caseload:

- Make sure the "Only show students on my caseload" box is not checked.
- Search for the student you need to add by typing the first few letters of the student's last name in the search box and click on "Search". For best results, keep the search as broad as possible in order to capture more students in the search.

|   | La<br>Enter student's | ist Name<br>last name here | Fin<br>Enter student's f | st Name<br>irst name here | S<br>Enter State | tate's Student ID<br>e assigned student's I | ID here   | Only show t<br>case | itudents on my<br>load | Only show<br>students | active |
|---|-----------------------|----------------------------|--------------------------|---------------------------|------------------|---------------------------------------------|-----------|---------------------|------------------------|-----------------------|--------|
|   | 5                     | District                   | State StudentID          | Last Name                 | First Name       | Middle Initial                              | Birthdate | Gender              | School                 | Grade                 | Activ  |
|   | Remove                | Transylvania               | 5489632180               | Aguillon                  | NICOLE           | D                                           | 1/1/2000  | Female              | Transylvania HS        |                       | True   |
|   | Remove                | Transylvania               | 334455689                | Anderson                  | DOUGLAS          | R                                           | 1/1/2000  | Male                | Transylvania HS        |                       | True   |
|   | Remove                | Transylvania               | 6541258759               | Badovinac                 | Lauren           |                                             | 1/1/2000  | Female              | Transylvania Elen      | 1                     | True   |
|   | Remove                | Transylvania               | 4587533189               | BAILEY                    | MAGGIE           | M                                           | 1/1/2000  | Female              | Transylvania HS        |                       | True   |
|   | Remove                | Transylvania               | 6214785422               | BAILEY                    | Troy             | м                                           | 1/1/2000  | Male                | Transylvania HS        |                       | True   |
|   | Remove                | Transylvania               | 2135487952               | BAIRD                     | Andrew           | L                                           | 1/1/2000  | Male                | Transylvania HS        |                       | True   |
| - | Add                   | Transylvania               | 6598745622               | Bargenquast               | AUBREE           | A                                           | 1/1/2000  | Female              | Transylvania HS        |                       | True   |
|   | Add                   | Transylvania               | 6458458895               | BARR                      | AUDREE           | L                                           | 1/1/2000  | Female              | Transylvania HS        |                       | True   |
|   | Add                   | Transylvania               | 8624895995               | BERGQUIST                 | Emily            |                                             | 1/1/2000  | Female              | Transylvania Elen      | 1                     | True   |
|   | Add                   | Transvivania               | 9080706060               | Berry                     | Fraunken         | В                                           | 1/1/2012  | Male                | Transvivania Elen      | 1                     | True   |

Manage Caseload

- When you locate the student, click on "Add" next to the student's name.
- Click on "Home" in the toolbar when finished and you will see your updated caseload.

To Remove Students that shouldn't be on your caseload:

- Click on "Only show students on my caseload".
- Click on "Remove" next to any student you need to delete from your caseload. (This will not
  delete the student from the system but will simply remove the student from your
  active caseload.

## WIZARD: Service Log By Student

Services can be entered individually, group, or over multiple days

Click: Link for Wizard Select Service Log by Student Wizard

BAILEY, MAGGIE M (1/1/2000)

| Servic               | e Log by Student Wizard                           |
|----------------------|---------------------------------------------------|
| Use this wizard to a | enter service logs for students on your caseload. |

Service Log by Student Wizard Select one or more students to enter service logs for... Select All Select None

Select one or more students or check Select All to enter service logs for all students and

Aquilles, NGOLE: 5489523160 Badevisa, Laures: 6543258739 BAILEY, MACGIE: 4587533189 BAILEY, Troy: 631478542 BAIRD, Andrew: 233487952
Andrese, DOUGLAS: 334455699

then click next.

## INDIVIDUAL Service Logging

This is to record a service, non-billable service, or absence.

Select One Day – Then click Next

| Sunday | Monday | Tuesday | Wednesday   | Thursday  | Friday     | Saturday |
|--------|--------|---------|-------------|-----------|------------|----------|
|        |        | 01      | 2           | . 3       | <b>□</b> 4 | 5        |
|        |        |         |             |           |            | •        |
| 5      | 07     | 08      | 9           | 10        | D 11       | 12       |
|        |        |         |             |           |            |          |
| 13     | 14     | 15      | 16          | 17        | 18         | 19       |
|        |        |         |             |           |            |          |
| 20     | 21     | D 22    | 23          | <b>24</b> | D 25       | 26       |
|        |        |         |             |           |            |          |
| 27     | 28     | D 29    | □ <b>30</b> | 31        |            |          |
|        |        |         |             |           |            |          |

#### Select type of log

(Service Log, non-billable, student absent, etc.).

Non-billable Entries and Absent codes are only available for Individual Service entry.

Service Log is a default choice.

**Click Continue** 

#### Service Log by Student Wizard

BAILEY, MAGGIE M (1/1/2000) What type of log would you like to enter?

| Heturn to Calendar                 | Continue > |
|------------------------------------|------------|
| Poturo to Colondor                 | Continuo > |
| O Provider not av                  | ailable    |
| <ul> <li>Provider absen</li> </ul> | t.         |
| Student not available              | ailable    |
| Student absent                     |            |
| O Non-Billable En                  | itry       |
| Service Log                        |            |
|                                    |            |

Prior service logs
You have no prior service logs for this student for the given month.

Service Log by Student Wizard

August 0 2017 0

Wizards

Date is populated - Option to copy previous Service Log "Prefill from last servicelog" (all data except comments is captured).

- 1. Required fields display a red asterisk.
- 2. Business rule in place for minimum character requirement in comments section. Please enter brief description of encounter.
- 3. Upon saving, you arrive at the calendar where you can continue to enter service logs.

| BAILEY, MAGGI                                               | E M (1/1/2000)    |
|-------------------------------------------------------------|-------------------|
| it service log                                              |                   |
|                                                             | School            |
| ent of swallowing dysfuntion and/or oral function for       | C Transylvania HS |
| Yrogress Report * Location<br>[Not Selected] 👩 (03-School 😨 |                   |
|                                                             |                   |
| ave Service Log                                             |                   |
|                                                             |                   |
|                                                             | BAILEY, MAGGI     |

#### **Deleting a Service Log**

Service Logs can be deleted if they haven't been billed

- 1) Locate Service Log on the calendar & select the log. Click Next.
   if there is a trash can before the Service Log. it can be Service Log
- deleted.

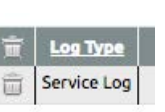

# Group and Multi-day Service Entry

|                                           | Service Log by Student Wizard                                                                                                    |            |
|-------------------------------------------|----------------------------------------------------------------------------------------------------|------------|
| Group Service Entry:                      | Select All Select None                                                                                                    |            |
| Select the group of children serviced.    | 🛛 Aguillon, NICOLE : 5489632180 💿 Badovínac, Lauren : 6541258759 😨 BAILEY, MAGGIE : 4587533189 🕐 BAILEY, Troy : 6214785422 💿 BAIRD , Andrew : 2135487552 |            |
| Click Next                                | Anderson, DOUGLAS: 134455669                                                                                                    |            |
|                                           | Next >                                                                                                    |            |
| when selecting more than one child        | d, just above                                                                                                    |            |
| the provious screep will be included      | d in the group convice                                                                                                    |            |
| the previous screen win be included       | esday                                                                                                    | 85.        |
| Check a day and Click Next                | Group Service Prev Next                                                                                                    |            |
| If 3 children are checked then THREE lo   | ogs will be                                                                                                    |            |
| created. Take a look at the Nicole Aguil  | llon screen shot where it says "1 of 3". All of the required data                                                                                        |            |
| fields populated will copy exactly to the | e next log after saving. NOTE: You will need to update the                                                                                               |            |
| Goal and Comments for each new stud       | dent.                                                                                                    |            |
| Multi-Day Entry:                          | 6er                                                                                                    |            |
| This may be used for individual or grou   | ρ                                                                                                    |            |
| services.                                 | Service Log by Student                                                                                                    | Wizard     |
|                                           | Aguillon, NICOLE (1/1/2000                                                                                                    | )          |
| After selecting student/s check the des   | Sired Add a new service log                                                                                                    |            |
| days.                                     |                                                                                                    |            |
| A screen similar to the one on the right  | Service Date* Service Type* School<br>8/2/2017 92526 Treatment of swallowing dysfuntion and/or oral function for C Transylvania H                        | S          |
| appear. All of the required data fields   | Service Times* Progress Report * Location                                                                                                    |            |
| nonulated will converactly to the next    | Start Time 11:00 • AM • PM Minimal Improvement • 0 03-School •                                                                                           |            |
| after saving                              | Goals And Objectives                                                                                                    |            |
|                                           | tou our acc your numbers from one fur or you our miles one your meter                                                                                    |            |
| NOTE: When recording group services       | the Comments*                                                                                                    |            |
| logs are ordered by DATE then by Stud     | ent. In                                                                                                    | to today s |
| this way the provider record all service  | 25                                                                                                    |            |
| delivered on one day and once that dai    | 33.33%                                                                                                    |            |
| group of services is complete it will mo  | OVE ON Return to Calendar Save Service Log                                                                                                    |            |
| to the next day.                          |                                                                                                    |            |

Take your time: Look at the dates and names as they change.

Once a log is saved it can only be edited under edit service logs or deleted and then re-entered. There is NOT a back to previous log button.

# Reports

#### Logging Summary Report

Access: All therapists, nurses and mental health service providers . Location:

Under Reports menu in Navigation Bar.

Features: Grid view of services delivered. Exportable to Excel and PDF.

|                      |                                  |            |               |                                |                                        | Log                                           | gin     | ng     | Summ                        | агу Бо                 | r Spee         | ech | 1 Speech1                                                                                                    |
|----------------------|----------------------------------|------------|---------------|--------------------------------|----------------------------------------|-----------------------------------------------|---------|--------|-----------------------------|------------------------|----------------|-----|----------------------------------------------------------------------------------------------------|
| Ex                   | oort to                          | PDF        | Exp           | port to                        | XLS                                    |                                               |         |        |                             |                        |                |     |                                                                                                    |
| Mon                  | h:Dates o                        | of Service | Star<br>8/1/2 | t Date<br>017                  |                                        | End Date<br>8/31/2017                         | i.      |        | Student :<br>[All]          | selection              | C              |     |                                                                                                    |
| Selec<br>Rur<br>Rows | t Date rai<br>Report<br>Returner | nge from ( | pullde        | own or ent                     | er the d                               | late range, i                                 | nake ti | he Stu | ident <mark>sele</mark> cti | on and then clic       | k 'Run Report' | 94  |                                                                                                    |
| s                    | udent Name                       | D08 -      |               |                                |                                        |                                               |         |        |                             |                        |                |     |                                                                                                    |
|                      | Туре                             | Service Da | ate           | Service                        | Service                                | e Type Desc                                   | Dura    | ation  | Group Size                  | Progress Report        | Areas Covered  |     | Comments                                                                                                    |
|                      |                                  |            | 7             | \$                             |                                        | 9                                             | ?       | 9      | 9                           | 9                      | 9              | 9   |                                                                                                    |
| -                    | Student N                        | ame DOB: A | guillon       | NICOLE 200                     | 0-01-01                                |                                               |         |        |                             |                        |                |     |                                                                                                    |
|                      | Service<br>Log                   | 8/2/2017   |               | Speech &<br>Language<br>w/ CCC | Treatm<br>swallov<br>dysfun<br>oral fu | nent of<br>wing<br>ition and/or<br>nction for |         | 20     |                             | Minimal<br>Improvement |                | 03  | Provide a detailed and objective description of the Intervention and student response to<br>today's therapy/encounter. |
| +                    | Student N                        | ame DOB: B | AILEY,        | MAGGIE 200                     | 0-01-01                                |                                               |         |        |                             |                        |                |     |                                                                                                    |
| +                    | Student N                        | ame DOB: B | AILEY,        | Troy 2000-01                   | -01                                    |                                               |         |        |                             |                        |                |     |                                                                                                    |

## Detailed Student Report

Access: All therapists, nurses and mental health service providers

Location: Under Reports menu in Navigation Bar Reports

#### Features:

- 1. Date(s) of service search by monthly drop down or choose a date range.
- 2. TIP: Always click Run Report when parameters are changed.
- 3. Each student's services are ordered from most recent to oldest.
- 4. They are grouped by the kind of log. For example, all service logs are together or all days where it was recorded the student was absent are grouped together.
- 5. There is a page break between students.

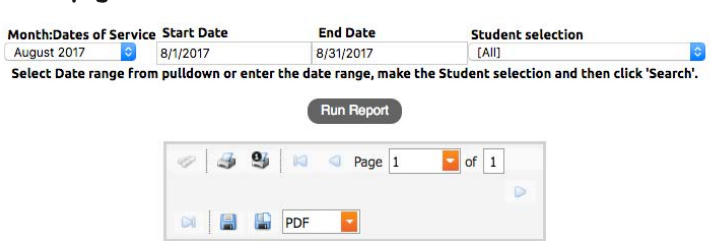

- 6. Once Run Report has been hit there is a navigation bar for the report that has the following functionality from left to right (hover cursor over the icons for instructions, too):
  - a. Print report
  - b. Print current page
  - c. Scrolling through pages
  - d. Save file to desktop.
  - e. TIP: It may be faster to scroll through the report after it is saved as a PDF.
  - f. Drop down to choose report format. We provide a variety of options, but PDF tends to work best.

# Service Approval / Supervision Logs

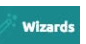

The Supervision Log approval process has been updated to increase compliance and documentation. The updates also add functionality for the supervisors to more easily view previously supervised logs. Here is a quick summary of the changes.

PART 1: Each service is approved. There is not a monthly choice. Instead, the supervisor chooses a provider and student. On the next screen (on right) the supervisor can then choose one or more services to approve simultaneously.

| Provider Name    | Student Name      | Birthdate  |                       |
|------------------|-------------------|------------|-----------------------|
| <b>COTA COTA</b> | Ashleigh ADRIANSE | 1/1/2000   | Enter Supervision Log |
| <b>COTA COTA</b> | Beth Allen        | 10/23/2012 | Enter Supervision Log |
| COTA COTA        | George Adams      | 10/3/2012  | Enter Supervision Log |
| <b>COTA COTA</b> | MINDY Drouin      | 1/1/2000   | Enter Supervision Log |
| <b>COTA COTA</b> | NICOLE Aguillon   | 1/1/2000   | Enter Supervision Log |
| <b>COTA COTA</b> | TIFFANY Griffes   | 1/1/2000   | Enter Supervision Log |

There can still be ONE comment entered that will be saved with all of the service logs checked on the screen.

CLICK one of the Save buttons at the bottom of the screen.

Part 2: From Supervision Log Wizard Click: View Previously Entered Supervision Logs. CLICK Search for all logs to appear or search by provider and/or student. View Previously Entered Supervision Logs

|   |               |                     |                                                                    |                              |                              | Ad            | d New S                                                                                                    | upervisio     | n Logs                           |                                                                                             |                                                                                 |                  |               |
|---|---------------|---------------------|--------------------------------------------------------------------|------------------------------|------------------------------|---------------|----------------------------------------------------------------------------------------------------|---------------|----------------------------------|---------------------------------------------------------------------------------------------|---------------------------------------------------------------------------------|------------------|---------------|
|   |               | Below you           | will find supervision log<br>Provider Last Name<br>COTA            | s that you hav<br>Provider f | re already con<br>First Name | Stude         | Please of the second second se | Name          | supervision log<br>Student First | s you wish to delete then<br>Name Service D                                                 | click (Delete Supervision L<br>ate                                              | .ogs).           |               |
|   | Provider      | Student             | Service Type                                                       | Presenting<br>Problem        | Service<br>Date              | Start<br>Time | End<br>Time                                                                                                    | Group<br>Size | Progress<br>Report               | Service Comments                                                                            | Supervision Comments                                                            | Areas<br>Covered | <u>Status</u> |
| 0 | COTA,<br>COTA | Aguillon,<br>NICOLE | Sensory integrative<br>techniques to enhance<br>sensory processing | Physical<br>Problem          | 1 <mark>/5/2015</mark>       | 2:05<br>PM    | 2:45<br>PM                                                                                                    |               | Maintained                       | Providing the detail of<br>activity this encounter<br>student response,<br>interaction, etc | Services delivered by<br>COTA COTA have been<br>reviewed by OT and<br>approved. |                  | Pending       |
| 0 | COTA,<br>COTA | Drouin,<br>MINDY    | Sensory integrative<br>techniques to enhance<br>sensory processing | Physical<br>Problem          | 12/19/2014                   | 1:20<br>PM    | 1:50<br>PM                                                                                                    |               | Maintained                       | Providing the detail of<br>activity this encounter<br>student response,<br>interaction, etc | Services delivered by<br>COTA COTA have been<br>reviewed by OT and<br>approved. |                  | Pending       |
| 0 | COTA,<br>COTA | Adams,<br>George    | Therapeutic activities,<br>direct (one-on-one)<br>patient contact  | Physical<br>Problem          | 12/17/2014                   | 8:40<br>AM    | 9:15<br>AM                                                                                                    |               | Minimal<br>Improvement           | Providing the detail of<br>activity this encounter<br>student response,<br>interaction, etc | Services delivered by<br>COTA COTA have been<br>reviewed by OT and<br>approved. |                  | Pending       |

A supervisor can view previously entered supervision logs. The supervisor comment appears within the service log that has been approved. The supervisor can also delete one or more services that he or she may have mistakenly approved.

Sharing Session Notes in the Service Portal

Supervising providers and their licensed assistants see previously entered logs ONLY when the student is shared on both provider's caseloads (i.e. OT and COTA, PT and PTA).

For example, if a Licensed Occupational Therapist and a Certified Occupational Therapy Assistant both provide services for the same student and this student is actively on both user's caseloads, then the Shared Service tab will populate with the logs entered by the other provider.

To access the feature, the user clicks on a student name from their caseload on the Portal's Home page.

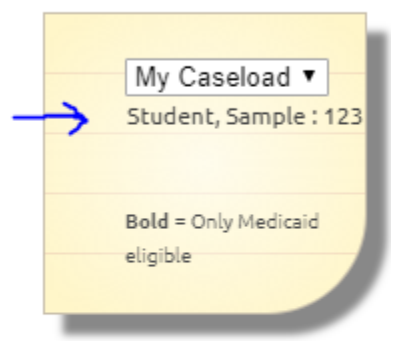

This takes the user to the Student Information Page where they select **Shared Logs**. Please note: you may proceed to the logging calendar if/when ready from either the Shared Logs tab or Service Logs tab.

|                                                                  |                                                                                                    |                                                  |                 |                                              |                            |            | Studen                                                                | t Information                                                                                                    |                                                                                                    |
|------------------------------------------------------------------|----------------------------------------------------------------------------------------------------|--------------------------------------------------|-----------------|----------------------------------------------|----------------------------|------------|-----------------------------------------------------------------------|----------------------------------------------------------------------------------------------------|----------------------------------------------------------------------------------------------------|
| Boise, I                                                         | daho Go Back                                                                                                    |                                                  |                 |                                              |                            |            |                                                                       |                                                                                                    |                                                                                                    |
| student Sn                                                       | ecial Education Service Lons Shared Lon                                                                                                    | Monthly Summ                                     | nary Supervisio | onions                                       |                            |            |                                                                       |                                                                                                    |                                                                                                    |
|                                                                  |                                                                                                    |                                                  |                 |                                              |                            |            |                                                                       |                                                                                                    |                                                                                                    |
| Go to Loga                                                       | ing Calendar                                                                                                    |                                                  |                 |                                              |                            |            |                                                                       |                                                                                                    |                                                                                                    |
| Go to Logg                                                       | ing Calendar                                                                                                    |                                                  |                 |                                              |                            |            |                                                                       |                                                                                                    |                                                                                                    |
| Go to Logg<br><u>Provider</u>                                    | ing Calendar<br><u>Service Type</u>                                                                                                    | Service Date                                     | Start Time      | End_Time                                     | Duration                   | Group Size | Progress Report                                                       | Comments                                                                                                    | Areas Covered                                                                                                    |
| Go to Logg<br>Provider<br>test, test                             | ing Calendar<br>Service Type<br>(IEP) Speech Therapy Ind. Service                                                                           | Service Date<br>9/1/2016                         | Start Time      | End Time<br>12:20 AM                         | Duration<br>20             | Group Size | Progress Report                                                       | <u>Comments</u><br>#1 this is where i put my note for each session                                                                                                | Areas Covered                                                                                                    |
| Go to Logg<br>Provider<br>test, test<br>test, test               | ing Calendar<br>Service Type<br>(IEP) Speech Therapy Ind. Service<br>(IEP) Speech Therapy Ind. Service                                      | Service Date<br>9/1/2016<br>9/6/2016             | Start Time      | End Time<br>12:20 AM<br>12:20 AM             | Duration<br>20<br>20       | Group Size | Progress Report<br>Not Applicable<br>Not Applicable                   | Comments<br>#1 this is where i put my note for each session<br>#2 this is where i put my note for each session                                                    | Areas Covered<br>Apraxia<br>Apraxia, Articulation skills and intelligibility                                                     |
| Go to Logg<br>Provider<br>test, test<br>test, test<br>test, test | Ing Calendar<br>Service Type<br>(IEP) Speech Therapy Ind. Service<br>(IEP) Speech Therapy Ind. Service<br>(IEP) Speech Therapy Ind. Service | Service Date<br>9/1/2016<br>9/6/2016<br>9/7/2016 | Start Time      | End Time<br>12:20 AM<br>12:20 AM<br>12:20 AM | Duration<br>20<br>20<br>20 | Group Size | Progress Report<br>Not Applicable<br>Not Applicable<br>Not Applicable | Comments<br>#1 this is where i put my note for each session<br>#2 this is where i put my note for each session<br>#3 this is where i put my note for each session | Areas Covered<br>Apraxia<br>Apraxia, Articulation skills and intelligibility<br>Apraxia, Articulation skills and intelligibility |

# **Goals and Objectives**

## **OVERVIEW**

- Providers can manage goals and objective based upon a student's IEP.
- Goal data is entered either manually or imported from IEP software program.
- The goals for a specific student shall appear in the service log for a user to select one or more goals for each log.

## Managing the Goal Bank:

On the Announcement Page in the My Caseload list, **click** on the student you would like to add goals to within the student's goal bank.

## Click on the Manage Goals tab.

| My Caseload 🔻         |  |
|-----------------------|--|
| Sample, Student : 321 |  |
|                       |  |
|                       |  |
|                       |  |

| Sample, Student Go Bac                 | k                           |                  |              |
|----------------------------------------|-----------------------------|------------------|--------------|
| Student Special Education Service Logs | Shared Logs Monthly Summary | Supervision Logs | Manage Goals |
| Go to Logging Calendar                 |                             |                  |              |

Select New to add a Goal/Objective. The fields of Goal ID, IEP Start Date and IEP End Date are optional fields. When the goal is complete click Update. Repeat as needed.

- A listing of current goals in the bank will appear as choices in the service log.
- Please note, only the goals relevant to one's specialty will appear. For example, Speech staff will only see the speech goals. These goals are also shared which allows all speech staff serving this child to see the same goals. If a speech person adds a new goal all of the speech staff shall see that goal for the student.

One may **Edit** or **Delete** a goal. Again, any changes here will impact the Goal Bank for providers with the same service type.

Please Note: Deleting a goal does NOT delete the goal from the log, only from the Goal Bank.

| New         | Related Service Code | Goal ID | Date Entered          | IEP Start Date | IEP End Date | Goals and Objectives          |
|-------------|----------------------|---------|-----------------------|----------------|--------------|-------------------------------|
| Edit Delete |                      | 2.0     | Oct 23 2018<br>7:33AM |                |              | 80% proficiency with L sounds |
| Edit Delete |                      | 1.2     | Oct 23 2018<br>7:32AM |                |              | 80% proficiency with R sounds |
|             |                      |         |                       |                |              |                               |

## Adding Goals to Service Log:

Providers will now have two ways to enter Goals:

- Manual entry into the Goals and Objectives box or
- Use of the Goal Bank.

Select a Service Types to view Goals and Objectives. Note, evaluations will not require the use of Goals and Objectives.

Fill out the Service Time, Progress Report and then Click Manage Goals and Objectives.

| Add a new service log                  | Prefill from last service log                         |                           |
|----------------------------------------|-------------------------------------------------------|---------------------------|
| Service Date*                          | Service Type*                                         |                           |
| 10/2/2018                              | 92507 TM GN (IEP) Spee                                | ch Therapy Ind. Service   |
| Service Times*<br>Start Time 9:00 @ AM | Progress Report *           PM         Not Applicable | Location<br>▼ 03-School ▼ |
| Goals And Objectives 💡                 | Manage Goals and Objectives                           |                           |
|                                        |                                                       |                           |
|                                        |                                                       |                           |

A pop-up window will appear containing the Goal Bank.

- Check one or more goals you are working on.
- As you check the goals you will notice they are added to the Goal Text box.
- To Exit the Goal Window click the "X" in the top right corner.
- You may add text to the Goals and it will not impact the Goal Bank.
- All changes will be permanent in the log for reporting.
- Any Goals Deleted from the Goal Bank will have zero impact on the log that is saved.
- To check your log, go to Reports and then Detailed Student Report.

| Go<br>80 | Soals And Objectives         Manage Goals and Objectives           80% proficiency with L sounds, 80% proficiency with R sounds |                      |         |                   |              |                               |  |
|----------|----------------------------------------------------------------------------------------------------|----------------------|---------|-------------------|--------------|-------------------------------|--|
| I        | Mana                                                                                                    | age G&O              |         |                   |              | $\overline{\bigcirc}$         |  |
| C        | #                                                                                                    | Related Service Code | Goal ID | IEP Start Date    | IEP End Date | Goals and Objectives          |  |
| A        |                                                                                                    |                      | 2.0     |                   |              | 80% proficiency with L sounds |  |
|          |                                                                                                    |                      | 1.2     |                   |              | 80% proficiency with R sounds |  |
|          | Augmen                                                                                                    | tative Communication | Prag    | matic/Social Lang | juage 🗆 🛛    | /ocabulary Skills             |  |

| Detailed Student Report of the Rendering Provider,<br>tester, test for services received from 10/1/2018 to 10/31/2018 |                                             |                                         |                               |                     |                      |                      |                   |                             |                                    |
|----------------------------------------------------------------------------------------------------|---------------------------------------------|-----------------------------------------|-------------------------------|---------------------|----------------------|----------------------|-------------------|-----------------------------|------------------------------------|
| Service<br>Date                                                                                                    | Service                                     | Service Type                            | Procedure<br>Code             | Start<br>Time       | End<br>Time          | Dura-<br>tion        | Group<br>Size     | Loc<br>Code                 | Progress<br>Report                 |
| 321                                                                                                    | Samp                                        | ole, Student                            |                               |                     |                      |                      |                   |                             |                                    |
| 10/02/18                                                                                                    | Licensed<br>Speech<br>Language<br>Pathologi | (IEP) Speech<br>Therapy Ind.<br>Service | 92507 TM<br>GN                | 09:00               | 09:30                | 30                   | N/A               | 03                          | Not Applicable                     |
| Commer                                                                                                    | Service Li<br>nts:                          | og<br>GOALS AND OBJ<br>COMMENTS: S      | ECTIVES: 8<br>Student is at 6 | 0% prof<br>0 profic | ficiency<br>iency wi | with L s<br>th R sor | ounds,<br>unds wi | 80% profici<br>hile reading | iency with R sounds<br>short story |
| Areas Co<br>Supervis                                                                                                  | overed:<br>or:                              | Articulation skills and<br>N/A          | intelligibility               |                     |                      |                      | T                 | ue, 23 Oct 2                | 018 08:30 CST                      |

# Caseload Grouping Option

## Overview

Users may break up their student list into sub-groups in the Service Log by Student Wizard.

For example a user:

- sees students from multiple districts and they can create a district specific group;
- works at a high school and then a middle school and the user creates specific groups by school;
- creates groups based upon certain days of the week if desired.

## Users may choose to use or not use this functionality to log student services.

## Instruction of use:

The user can <u>create groups</u> in two areas in the service portal.

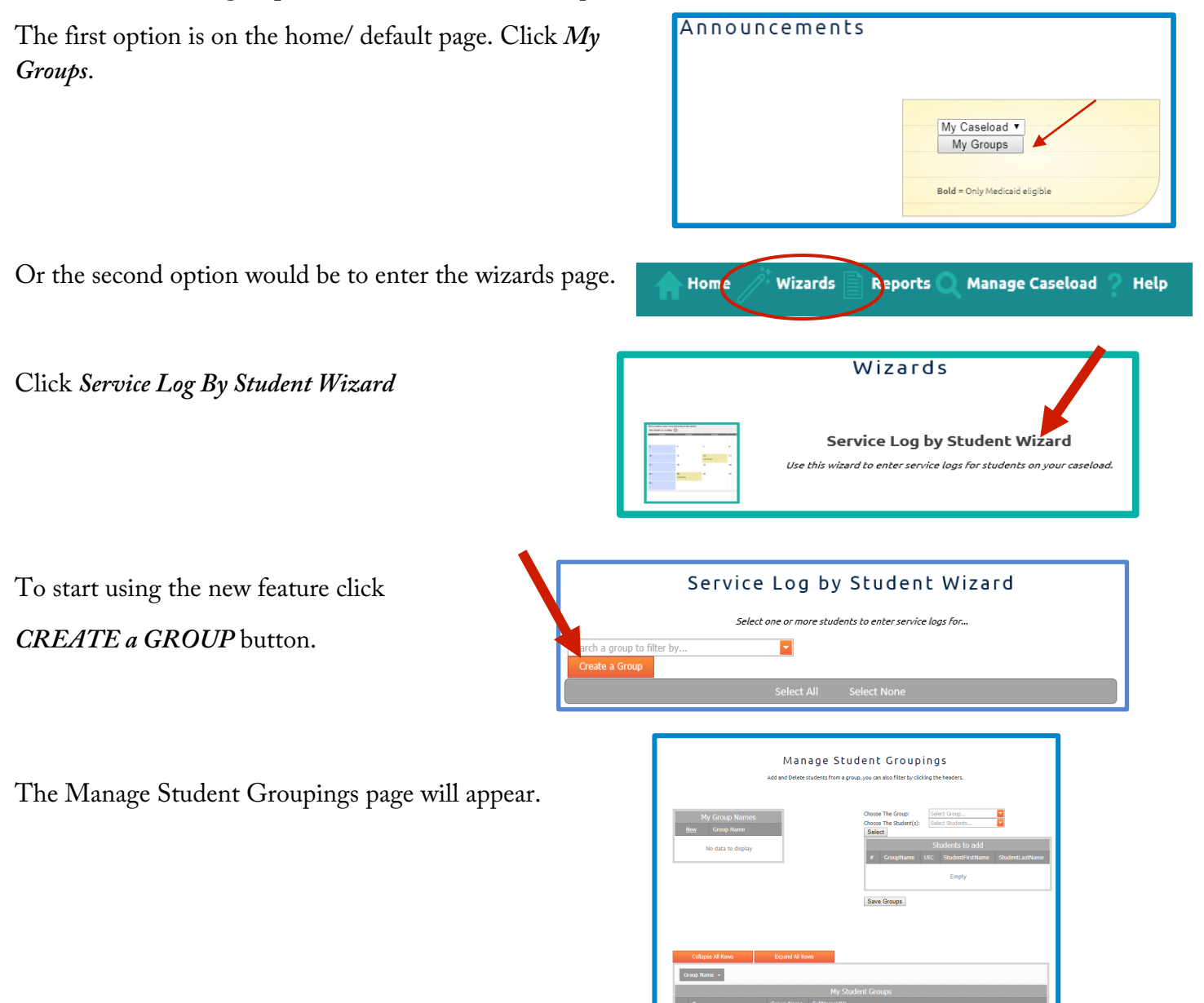

## Under My Group Names, click New.

| My         | y Group Names |
|------------|---------------|
| <u>New</u> | Group Name    |
| Group Na   | me:           |
|            | Update Cancel |
|            |               |

Type in the group name in the Group Name text field. Click Update.

To edit the group name, click *Edit*. Fix the group name or click *Delete* to erase completely.

| My Group Names        |                                |  |  |  |
|-----------------------|--------------------------------|--|--|--|
| <u>New</u> Group Name |                                |  |  |  |
|                       | Monday                         |  |  |  |
| Group Name:           | Monday<br><u>Update Cancel</u> |  |  |  |
| Edit Delete           | Middle school                  |  |  |  |
| Edit Delete           | Afternoon Kiddos               |  |  |  |

After the group name is created, **Choose the Group** you would like to add students to and then click Close.

| Choose The Group:      |   |                  |                |
|------------------------|---|------------------|----------------|
| Choose The Student(s): | # | Group Name       |                |
| Select                 | 0 | Monday           |                |
|                        | 0 | Middle school    | 1              |
| # GroupName U          | 0 | Afternoon Kiddos | cudentLastName |
|                        |   | Close            |                |
| Save Groups            |   |                  |                |

Choose the students by clicking a checkmark to the left of the student full name. After selecting multiple students, click *Close*.

| Choose The Group:<br>Choose The Student(s): | Mond<br>                       | ay  Choose                   |            |           |            |   |
|---------------------------------------------|--------------------------------|------------------------------|------------|-----------|------------|---|
| Select                                      |                                | ull Name UIC                 | First Name | Last Name | UIC        |   |
|                                             |                                | tester, tesr UIC: temp778889 | tesr       | tester    | temp778889 |   |
| # CroupName III                             | tester, tester UIC: 1234567891 |                              | tester     | tester    | 1234567891 | Χ |
|                                             |                                |                              |            |           | Close      |   |
|                                             |                                | Empty                        |            |           |            |   |
|                                             |                                |                              |            |           |            |   |
| Save Group                                  |                                |                              |            |           |            |   |

Click the *Select* button to preview the names chosen for the group. If you like what you see, click, Save Group. If you would like to make a change, re-select the group and kiddos. Then Select and Save Group.

The group(s) will display on the bottom in My Student Group grid view.

1) Collapse All Rows: This will shrink all the rows in the Grid view

2) Expand All Rows: This will Expand all the rows inside the Grid view

Once you have made the initial Group names, you will select the groups for logging from the Student Wizard page.

Go to the Service Log By Student Wizard page, from the dropdown

"search a group to filter by" select the group and your list of students will

| populate.                   | Morning Class            |  |
|-----------------------------|--------------------------|--|
| search a group to filter by | Mid Afternoon            |  |
| Create a Group              | class<br>Afternoon Class |  |
|                             | Flementary               |  |
|                             | Select All Select None   |  |
|                             |                          |  |
|                             |                          |  |

Test,Test2 000000002

To go back to the ALL Caseload that you originally have, after selecting a group, just click the X or Wizards from the toolbar.

|                | ( )        |   |
|----------------|------------|---|
| test           | $\otimes$  | - |
| Create a Group | $\bigcirc$ |   |

Test,Test1 00000001

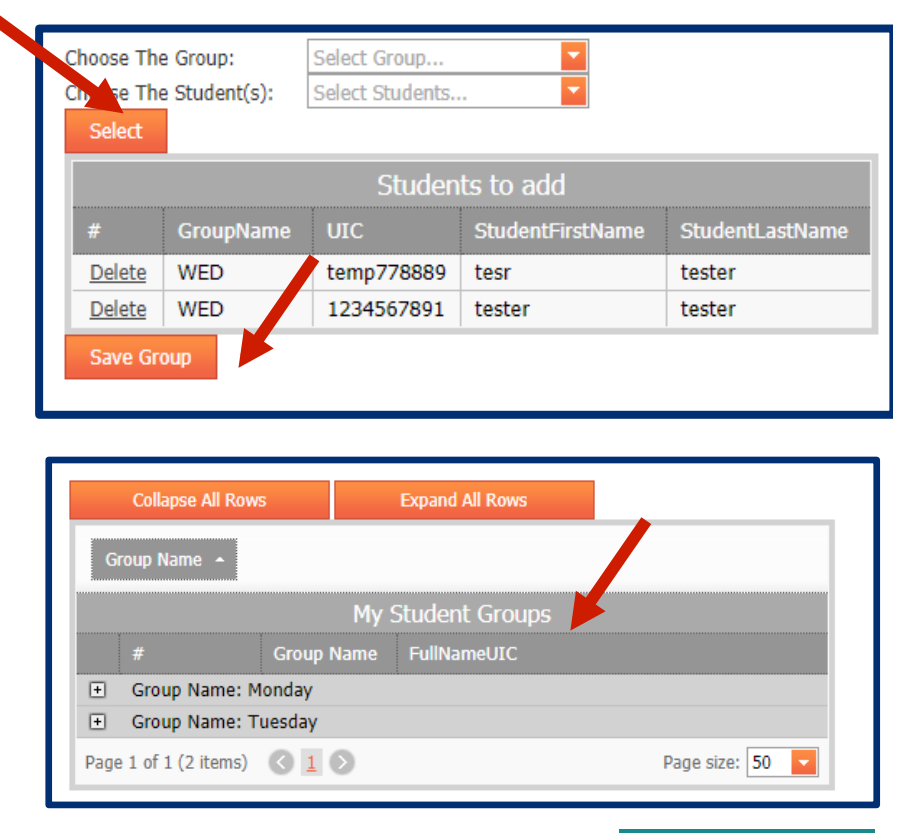

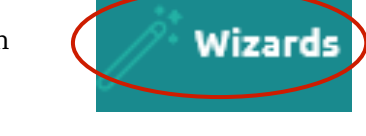

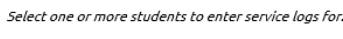

Service Log by Student Wizard

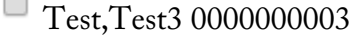